## ClinicalKey®

## Registering for ClinicalKey with a Registration ID and Registration Password

- 1. Go to www.clinicalkey.com/#!/register
- 2. Enter the **Registration ID** and **Registration Password** provided to you here. \*Note: ID and password are case-sensitive.

| ClinicalKey°                                                                                                    | Senglish CME Login Register                                                                                                    |
|----------------------------------------------------------------------------------------------------|----------------------------------------------------------------------------------------------------|
| All Types $\lor$ Search                                                                                                    | Q Books Journals More $\lor$ Tools $\lor$                                                                                                    |
| Registration ID redemption                                                                                                    |                                                                                                    |
| Registration IDs allow you to associate your username with a new<br>organization has entitlements. As a first step, please enter your R<br>Continue button. | organization and thus access features and content to which that<br>gistration ID and Registration password below, then click the                                                                                                    |
| Note: Adding an association with a new organization will not over                                                                                           | ride or remove associations with existing organizations.                                                                                                    |
|                                                                                                    | and the second second se |
| Registration ID                                                                                                    | and the second second se |
| Registration password                                                                                                    |                                                                                                    |
|                                                                                                    |                                                                                                    |
| Continue >                                                                                                    |                                                                                                    |
|                                                                                                    |                                                                                                    |

3. Click Continue.

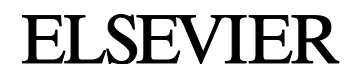

## ClinicalKey®

4. Do you already have a username and password for any of these Elsevier products?

- ClinicalKey
- ScienceDirect
- Scopus

|                                                                                                    | <b>NO</b><br>Simply click<br><b>Register Now</b> and<br>complete the form                                                                                                    | YES<br>Great! Just enter<br>that username and<br>password here. You<br>can use it to access<br>ClinicalKey, too. |  |  |
|----------------------------------------------------------------------------------------------------|----------------------------------------------------------------------------------------------------|----------------------------------------------------------------------------------------------------|--|--|
|                                                                                                    | ClinicalKey*                                                                                                    | Senglish CME Login Register                                                                                      |  |  |
| and the second second sec | All Types 🗸 Search                                                                                                    | Q Books Journals More V Tools V                                                                                  |  |  |
|                                                                                                    | Log in or register to associate with account<br>This registration ID allows you to associate with ClinicalKey Global Flex Package Trial, Individual Access.<br>To continue with the redemption process using your existing username, please login below. |                                                                                                    |  |  |
|                                                                                                    | Username                                                                                                    |                                                                                                    |  |  |
|                                                                                                    | Forgotten username or password?                                                                                                    |                                                                                                    |  |  |
|                                                                                                    | Log in > Not registered? F                                                                                                    | gister now                                                                                                    |  |  |

You may now visit <u>www.clinicalkey.com</u> to search for content.

If you have any questions or require assistance, please contact ClinicalKey Customer Support at http://help.elsevier.com/app/answers/list/p/7952.

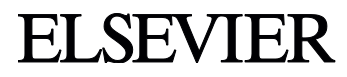